# **Recording Section 504 in PowerSchool**

Students with a Section 504 designation must be recorded in PowerSchool for the purposes of the Office of Civil Rights (OCR) data collection. The Civil Rights Data Collection (CRDC) is submitted to the OCR every two years.

Use the following document to create a record indicating a student has been designated Section 504 in your Local Education Agency (LEA). An active Section 504 designation is a record that:

- Does not have an Exit Date or
- The Exit Date is in the future
- **Important:** Section 504 designation is a local policy. Records in PowerSchool should reflect the start and end dates of the Section 504 designation/plan within your LEA. For federal guidance regarding Section 504 plans, please use the following link: <u>http://www2.ed.gov/about/offices/list/ocr/docs/placpub.html</u>

### Applicable to the SY 2013-2014 OCR Collection Only

For the purposes of the school year 2013-2014 Office of Civil Rights data collection, below are scenarios in which a student must have a Section 504 record in PowerSchool.

- Students who were active must have a Section 504 record.
- Students active in the school year 2013-2014 but transferred out (withdrawn) of your LEA.
- Students who graduated in school year 2013-2014.

**Important:** All Section 504 Entry and Exit dates should reflect the dates the student entered and existed the program as determined by your LEA 504 Coordinator.

If the date the student was designated Section 504 is on or before <u>Oct 01</u>, <u>2013</u>, they will be reported for the school year 2013-2014 OCR collection. For e.g.: if the student was designated as Section 504 on September 15, 2013, enter 09/15/2013 in the **Entry Date** field. However, if the student was designated as Section 504 on February 4, 2014, enter 02/04/2014 to be captured in the next OCR collection timeframe.

*Note:* It is not required to add an **Exit Date** to students who graduated in school year 2013-2014

# **Recording a new Section 504 Special Program Assignment**

Students who have been evaluated and require a Section 504 designation must have a record in PowerSchool within Special Programs.

Fields for Section 504 OCR Collection:

- Program
- Entry Date
- Exit Date

| Linoiment                   |                                                                                                    |                        | Welco            | me, me      | Help   Sign Out  |
|-----------------------------|----------------------------------------------------------------------------------------------------|------------------------|------------------|-------------|------------------|
| ctivities<br>Il Enrollments | HOME BASE INFORMATION SYSTEM                                                                                                    |                        |                  | School:     | Term: 14-15 Year |
| unctions                    | Start Page > Student Select                                                                                                    | ion > Special Programs |                  |             | 👄 🛛 ! 🖉 🥌        |
|                             |                                                                                                    |                        |                  |             |                  |
|                             | (1111) (111) (111) | 240401 (2010)          | New              |             |                  |
|                             | 11<br>Program Name                                                                                                    | Entry Date             | New<br>Exit Date | Grade Level | Exit Code        |

- 1. Click New.
- 2. Record the Entry Date.
- **3.** From the **Program** drop-down, select **504**.

| New Special Program Enrollment <sup>(</sup> ) |                       |  |  |  |  |
|-----------------------------------------------|-----------------------|--|--|--|--|
| Benne (Ballans Benn 11 (1998)                 | 846                   |  |  |  |  |
| Comment                                       |                       |  |  |  |  |
| Entry Date                                    | 9/8/2014 (MM/DD/YYYY) |  |  |  |  |
| Exit Date                                     |                       |  |  |  |  |
| Exit Reason                                   | •                     |  |  |  |  |
| Grade Level                                   |                       |  |  |  |  |
| Program                                       | 504                   |  |  |  |  |
| Extor                                         |                       |  |  |  |  |

*Note:* The **Grade Level** field is not used for the purposes of OCR data collection. The collection will look at student enrollment records for the appropriate grade level.

4. Click Submit.

### Updating an existing Section 504 Special Program Assignment

If the student already has an existing/open Section 504 record in PowerSchool that:

- Accurately reflects their current Section 504 status;
  - There is no need to add an Exit Date for this record and recreate a new Section 504 record. Update the existing record with an Exit Date when applicable.
- Inaccurately reflects their current Section 504 status;
  - Update the **Exit Date** to reflect the date the student was no longer eligible for Section 504.

## Ending a Section 504 Special Program Assignment

Section 504 designations in PowerSchool should be ended when the student withdraws from the LEA. This section describes the process to exit a Section 504 designation when the student is:

- Evaluated by Section 504 Coordinator, page 3
- Withdrawn from the LEA, page 4

*Note:* For the purposes of the school year 2013-2014 OCR collection, there is no need to add an Exit Date to a student who graduated from your school in school year 2013-2014. However, if you do not add an Exit Date to these records, the students will remain in your Special Program Enrollment roster until an end is provided.

#### Evaluated by Section 504 Coordinator

Navigation: Start Page > Select Student > Special Programs

1. From the **Special Programs** list screen, click the **Entry Date** link for the Section **504** record.

| start Page > Student Selection > Special Programs |            |           |             |           |  |  |  |
|---------------------------------------------------|------------|-----------|-------------|-----------|--|--|--|
| Special Pro                                       | grams 🕐    |           |             |           |  |  |  |
| Manage (Challenge Same 11 (Manage) (Manage)       |            |           |             |           |  |  |  |
|                                                   |            | New       |             |           |  |  |  |
| Program Name                                      | Entry Date | Exit Date | Grade Level | Exit Code |  |  |  |
| 504                                               | 09/08/2014 | 0/0/0     | 11          |           |  |  |  |
|                                                   |            |           |             |           |  |  |  |

- 2. Record the Exit Date.
- 3. Click Submit.

#### Withdrawn from the LEA

Once a Section 504 designation has been recorded for a student, an indicator appears on the **Transfer Student Out** page.

| lavigation:                                            | Start Page > Se                                  | lect Student > F                                                                            | unctions > Transfe                                                                                        | er Out of Sc                   |
|--------------------------------------------------------|--------------------------------------------------|---------------------------------------------------------------------------------------------|----------------------------------------------------------------------------------------------------|--------------------------------|
| allment                                                |                                                  |                                                                                             | Welcome,                                                                                                  | Help   Sign Out                |
| ties                                                   | HOME BASE INFORMATION SYSTEM                     |                                                                                             | School:                                                                                                   | Term: 14-15 Year               |
| ions                                                   | Start Page > Student Selection                   | on > Functions                                                                              |                                                                                                    | 8115                           |
| ecial Programs<br>ansfer Info<br>ansfer Student Record | Functions <sup>(2)</sup>                         | 2404071 (2010)                                                                              |                                                                                                    |                                |
|                                                        | Functions                                        |                                                                                             |                                                                                                    |                                |
|                                                        | Print NC Reports                                 |                                                                                             |                                                                                                    |                                |
|                                                        | Print Reports For This Studer                    | nt                                                                                          |                                                                                                    |                                |
|                                                        | Transfer Out Of School                           |                                                                                             |                                                                                                    |                                |
|                                                        | Re-Enroll in School<br>Transfer To Another Schoo | ransfer Student Out                                                                         | 0                                                                                                    |                                |
|                                                        | Entoll In A Class At Anothe                      | /ho will be transferred out                                                                 | WARNER (THATERATION)                                                                                      |                                |
|                                                        | Create New School Enrollr                        | ransfer comment                                                                             |                                                                                                    |                                |
|                                                        | D.<br>(s                                         | ate of transfer<br>should be the day after the<br>tudent's last day in class)               | (MM/DD/YYYY) *                                                                                            |                                |
|                                                        | E                                                | xit code                                                                                    |                                                                                                    | •                              |
|                                                        | A                                                | lso transfer out of selected programs:                                                      |                                                                                                    |                                |
|                                                        |                                                  | Check here if student(s) intend to enro                                                     | oll in school during next school year.*                                                                   |                                |
|                                                        | -                                                | If the box is <u>NOT</u> checked, be advised the the values cleared will be next school, it | at all scheduling related data for next year will t<br>schedule this student indicator, and all future co | be cleared.<br>burse requests. |
|                                                        |                                                  |                                                                                             |                                                                                                    | Submit                         |

- 1. On the Transfer Student Out screen, check the 504 checkbox.
- 2. Click Submit.

Refer to the **Transfer Out (QRD)** (located under <u>http://www.nc-</u> <u>sis.org/admit\_withdraw.html</u>) for additional information on the transfer process.

# Locating Students with existing Section 504 Designations

Staff with the appropriate access can view a list of active students with Special Program enrollments, including Section 504 designations. Refer to **PS\_QRD\_SecurityGroups** documentation under <u>http://www.nc-sis.org/school\_information.html</u> for security and screen configurations.

### LEA Level

Staff with central level access can view all students with an active Section 504 designation in the LEA, including students in a Transferred Out state, or in the Graduated Students school.

An active Section 504 designation is a record that:

- Does not have an Exit Date or
- The Exit Date is in the future

Navigation: Start Page > LEA Office > LEA > Special Programs

|               | 1 STUDENT                      | Welcome, Help   Sign Out                                                           |
|---------------|--------------------------------|------------------------------------------------------------------------------------|
| HOME BASE     | FORMATION SYSTEM               | School: LEA Office Term: 14-15 Year                                                |
| tart Page > L | EA Setup                       | 👄 🕯 ! 🕫 🍕                                                                          |
| EA<br>Bystem  | LEA Setup                      |                                                                                    |
| onalize       | General Functions              | Description                                                                        |
|               | Athletic Eligibility           | Define global settings for the Athletic Eligibility Module                         |
|               | Attendance                     | Set attendance preferences for all schools on this server.                         |
| l             | Attendance Tracking and Notifi | cation Define global parameters for attendance tracking and notification purposes. |
|               | Calendar Membership Types      | Define unique school day types.                                                    |
|               | Citizenship Codes              | Define server citizenship codes and definitions.                                   |
|               | Schools/School Info            | Create and define schools.                                                         |
|               | Special Programs               | Define special membership groups such as special ed.                               |
| _             | Specia                         | Il Programs                                                                        |
|               | Program Na                     | me Show Current Students                                                           |
|               | 504                            | Display                                                                            |
|               | Alternative F                  | Program Dy may                                                                     |
|               | DSS Custo                      | dy Display                                                                         |
|               | Early Relea                    | se Display                                                                         |
|               |                                | Display                                                                            |

- **1.** At the **Special Programs** screen, click the **Display** link for the '504' Program Name.
- 2. At the Enrolled Students: 504 screen, under the Students column, click the student name to review their Section 504 record.

| lents            | Student Number    | Grade Level |             |           |
|------------------|-------------------|-------------|-------------|-----------|
| ray Tanada Alana | 10.10             | 9           |             |           |
|                  | 1113001           | 7           |             |           |
| W.               | 1877281           | 6           |             |           |
| _(h)             | 179811            | 11          |             |           |
| Specia           | I Programs 0      |             |             |           |
| Cartonias, 12ha  | ina (Tana 11 (14) | 846         |             |           |
|                  |                   | New         |             |           |
| Program Na       | me Entry Date     | Exit Date   | Grade Level | Exit Code |
| 504              | 09/08/2014        |             | 11          |           |

### School Level

Staff with school level access can view a list of active students with an active Section 504 designation in their school.

An active Section 504 designation is a record that:

- Does not have an Exit Date or
- The Exit Date is in the future

**Navigation:** Start Page > **Special Functions > Special Program Enrollment** 

|                                           |                               | Weld                                                         | ome,                              | Help   Si    |
|-------------------------------------------|-------------------------------|--------------------------------------------------------------|-----------------------------------|--------------|
| HOME BASE INFORMATION SYSTEM              |                               | So                                                           | :hool: High Tern                  | n: 14-15 \$  |
| Start Page > Special Function             | ons                           |                                                              |                                   | 15 <b>N</b>  |
| Functions<br>Attendance<br>Daily Bulletin | Special Function              | IS                                                           |                                   |              |
| Enrollment Summary                        | Function                      | Description                                                  |                                   |              |
| Dashboard                                 | Assign IDs & Passwords        | Automatically assigns IDs ar                                 | nd passwords to students.         |              |
| Special Functions                         | Search By GPA                 | Searches students by GPA.                                    |                                   |              |
| Teacher Schedules                         | Search By Grades/Attendance   | Searches currently selected                                  | students by grades, citizenship   | o, attendanc |
| Reports                                   | Search For Perfect Attendance | Searches currently selected students for perfect attendance. |                                   |              |
| System Reports                            | Search Log Entries            | Searches student log entries.                                |                                   |              |
| State Reports                             | Special Program Enrollment    | Display and select students                                  | currently enrolled in special pro | ograms.      |
| People                                    | Speci.                        | al Programs                                                  |                                   | -            |
|                                           | Program N                     | lame                                                         | Show Current Stude                | nts          |
|                                           | 504                           | _                                                            | Display                           |              |
|                                           | Alternative                   | Program                                                      | La may                            |              |
|                                           | DSS Custo                     | ody                                                          | Display                           |              |
|                                           | Early Relea                   | ase                                                          | Display                           |              |
|                                           |                               |                                                              | Display                           |              |

- **1.** At the **Special Programs** screen, click the **Display** link for the `504' Program Name.
- 2. At the **Enrolled Students: 504** screen, under the **Students** column, click the student name to review their Section 504 record.

| rolled Stud            | ents: 50       | 4          |             |             |           |
|------------------------|----------------|------------|-------------|-------------|-----------|
| ents                   | Studen         | t Number   | Grade Level |             |           |
| ing - Transfer (Basel) | 10110          |            | 9           |             |           |
|                        | 11139          | 81         | 7           |             |           |
| W                      | (8772)         |            | 6           |             |           |
| 1-                     | 111011         |            | 11          |             |           |
| Spee                   | cial Prog      | jrams 🕐    |             |             |           |
| Competensis /          | Philips (Terry | 11         | 010         |             |           |
|                        |                |            | New         |             |           |
| Program                | n Name         | Entry Date | Exit Date   | Grade Level | Exit Code |
| 504                    |                | 09/08/2014 |             | 11          |           |

This document is the property of the NC DPI and may not be copied in whole or in part without the express written permission of the NC DPI.